# Medição de perda do FasTesT™

### Análise dos resultados de teste

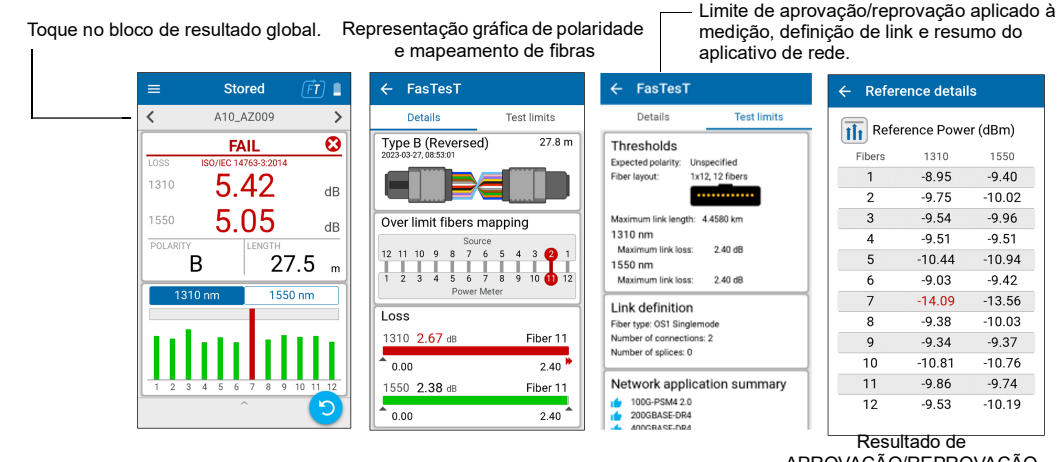

APROVAÇÃO/REPROVAÇÃO correspondente para cada fibra

## Realização de uma medição de potência de OPM

Para testes com um sinal ativo de um transmissor ou com uma fonte de luz LXM. (Apenas um comprimento de onda)

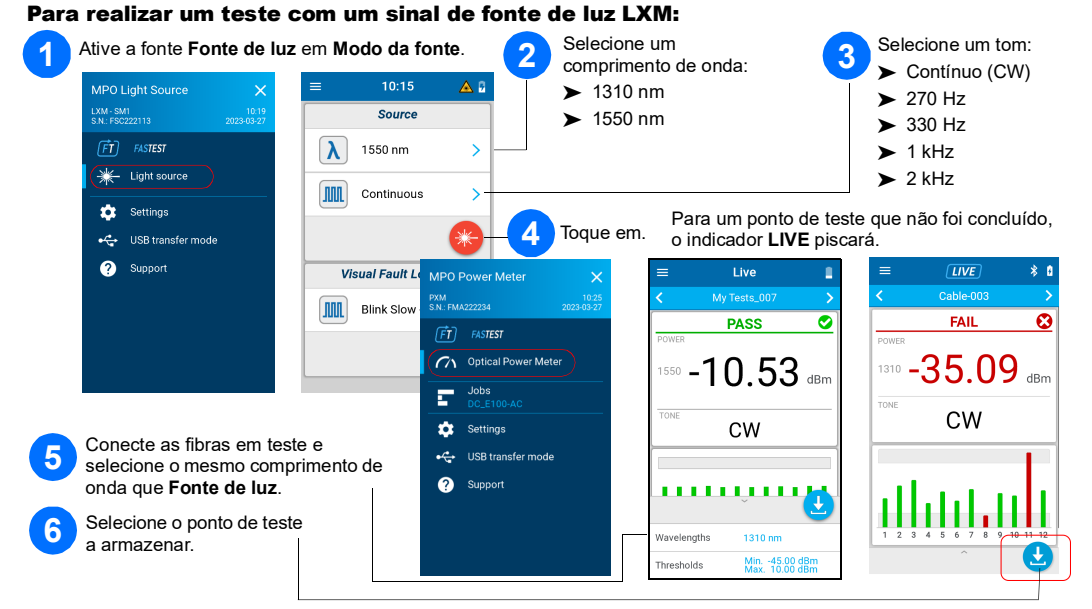

# Medidor de potência de OPM

### Análise dos resultados

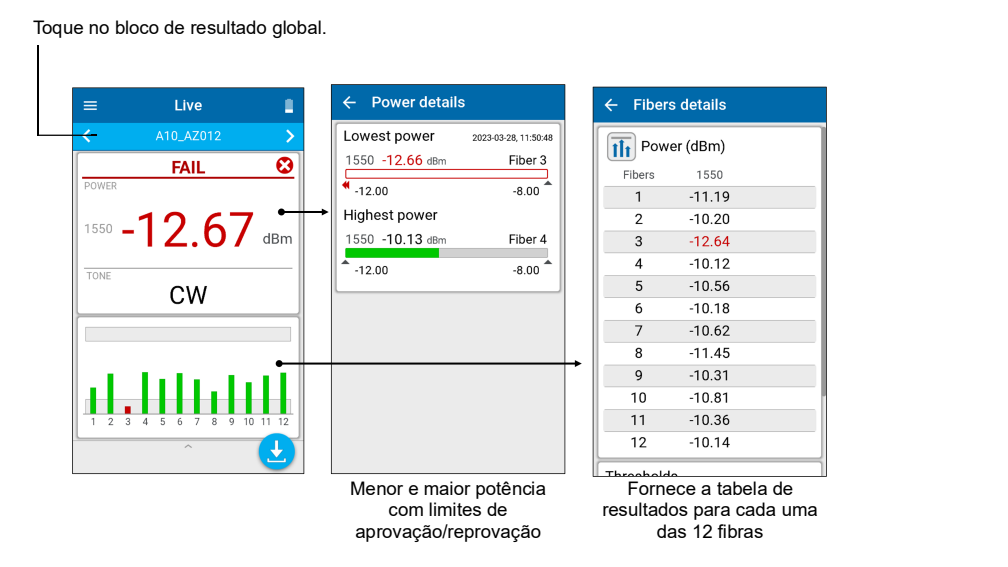

### Os co MPO as ur **Cc**

Antes de conectá-lo às unidades de teste, limpe o cabo de MPO usando um limpador mecânico.

## Adaptadores MPO

Tanto o LXM quanto o PXM têm pinos. **Nota:** Nunca conecte conectores com pinos a unidades de teste.

× ·

## Extração de resultados de teste para um PC

Conecte o PXM a um PC para transferir os resultados por USB para o PC Windows. Os resultados de teste do PXM podem ser abertos no FastReporter 3.

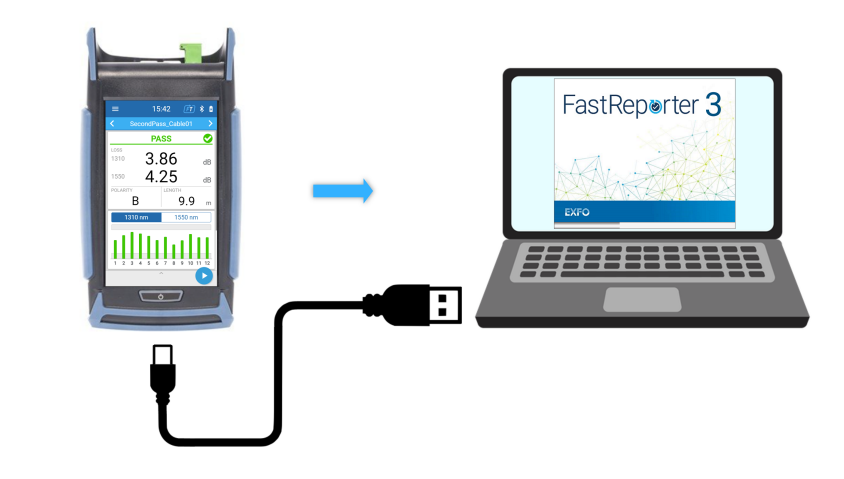

© 2023 EXFO Inc. Todos os direitos reservados. Impresso no Canadá (2023-08) Versão: 2.0.0.1

190 9001

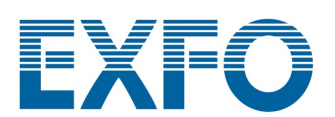

## PXM/LXM Conjunto de teste de perda óptica MPO (OLTS)

Os conjuntos de teste de Medidor de potência PXM e Fonte de luz LXM são um medidor de potência nativo MPO 12 e uma fonte de luz nativa MPO. Como uma solução de certificação de Nível 1 com todos os recursos, as unidades combinadas LXM e PXM testam 12 fibras a 2 comprimentos de onda em um segundo.

### Conexão de cabos de teste de MPO

**Nota:** A EXFO recomenda enfaticamente que as unidades de teste e os conectores dos cabos de teste sejam limpos.

#### Requisitos de referência:

> Todos os cabos de teste devem ter polaridade tipo A (reta).

► Todas as 12 fibras devem ser referenciadas.

Recomendação: O comprimento do cabo de teste deve ser de 2 a 10 metros e o mesmo comprimento.

### **Polaridades com suporte**

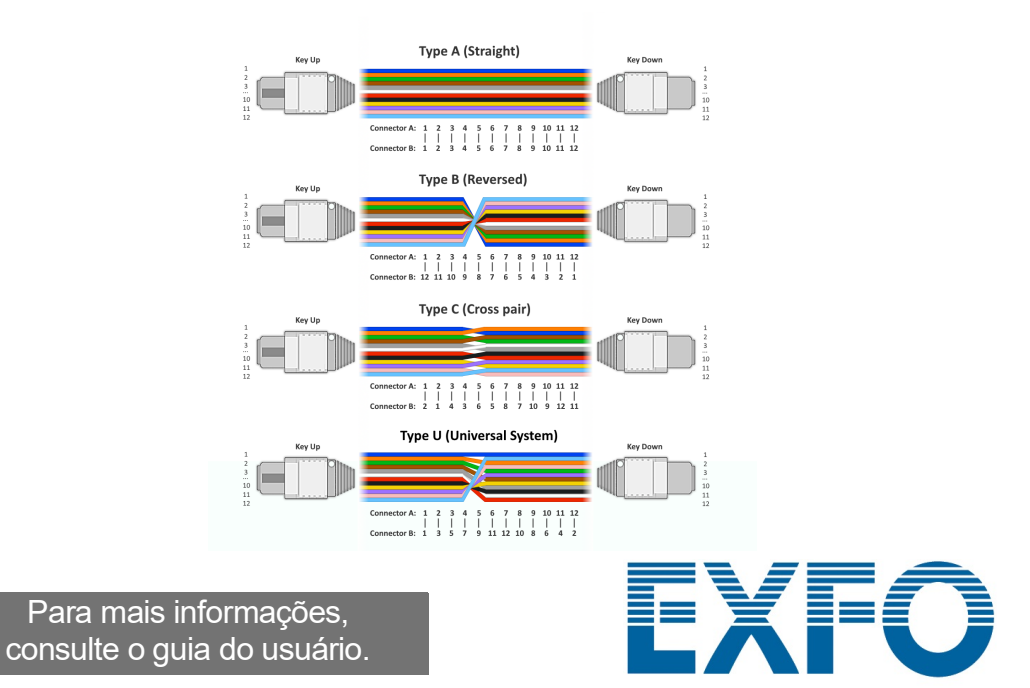

## Seleção de um trabalho/criação de um novo

|                                                                                      | MPO Power Meter                                 | ÷ | Jobs               |       | My Tasts (Mous tast                          |
|--------------------------------------------------------------------------------------|-------------------------------------------------|---|--------------------|-------|----------------------------------------------|
| √o menu principal, toque<br>em <b>Job</b> (Trabalho) para<br>abrir a lista Trabalho. | PXM 14:26<br>S.N.: FMA222234 2023-03-24         | ~ | My Tests (000-999) | >     | inclui uma sequência                         |
|                                                                                      | FT     FASTEST       C1     Optical Power Meter |   | DC_E100-AC         | >     | de 1.000 pontos de te<br>com identificadores |
|                                                                                      | Jobs<br>My Tests                                |   | FDH-01             | >     | Selecione um Traval                          |
|                                                                                      | Settings                                        |   | Ticket-548         | >     | da lista                                     |
|                                                                                      | <ul><li>Support</li></ul>                       |   | Project [00-543]   | >     |                                              |
|                                                                                      |                                                 |   | Central Office QC  | >     |                                              |
|                                                                                      |                                                 |   | Delete C           | reate |                                              |

#### Para criar um novo trabalho:

Na tela Job properties (Propriedades do trabalho), insira um Nome para o novo trabalho ou use o nome padrão sugerido que consistirá no prefixo PXM seguido da data atual. O número após o ponto decimal aumentará em um toda vez que um novo trabalho for criado na mesma data usando o nome do trabalho padrão.

| ← | Jobs               |          |
|---|--------------------|----------|
| 7 | My Tests (000-999) | >        |
| Ť | ,                  |          |
|   | DC E100-AC         | <u> </u> |
|   | DO_LIGO AG         | · ·      |
|   |                    |          |
|   | FDH-01             | >        |
|   |                    |          |
|   | Ticket-548         | >        |
|   |                    |          |
|   | Project [00-543]   | >        |
|   |                    |          |
|   | Central Office QC  | >        |
| _ |                    |          |
|   | Delete Ci          | reate    |

#### Filtrando pontos de teste

A barra de navegação permite filtrar os pontos de teste durante a navegação.

|                                 | ≡       | Live                 | FT 🔳 |   | 2023-03-24, 20:54:45              |   | Toot point filters | ~            |
|---------------------------------|---------|----------------------|------|---|-----------------------------------|---|--------------------|--------------|
| Toque na barra de               | <       | ▼ A10_AZ009          | >    |   | A10_A2005<br>2023-03-24, 20:54:52 |   | Test point inters  | ^            |
| navegação para                  |         | PASS                 | 0    | 0 | A10_AZ006<br>2023-03-24, 20:54:56 |   | All                | $\checkmark$ |
| abili a pagila do<br>navegador. | LOSS    | ISO/IEC 14763-3:2014 |      | С | A10_AZ007<br>No result            |   | Fail               |              |
|                                 | 1650    | 0.13                 | dB   | 8 | A10_AZ008<br>2023-03-24, 20:55:04 | - | Pass               |              |
|                                 | POLARIT | Y LENGTH             | dB   |   | Delete All                        |   | No verdict         |              |

#### Teste não feito com leitura em tempo real vs teste feito com resultado de teste armazenado

| Quando o ponto de teste<br>não tem resultado de<br>teste ou depois de tocar | =            | Live<br>My Tests_000 | FT I | =    | Stored<br>My Tests_000 | Ē 1                      | Quando o ponto de teste<br>tem um resultado, a barra<br>de título do aplicativo |
|-----------------------------------------------------------------------------|--------------|----------------------|------|------|------------------------|--------------------------|---------------------------------------------------------------------------------|
| barra de título do                                                          |              | PASS                 | 0    |      | PASS                   | 0                        | (Armazenado) e a barra                                                          |
| aplicativo fica <b>Live</b><br>(Ativa) e a barra de<br>navegação fica azul. | LOSS<br>1310 | 1.03                 | 3 dB | 0.81 | dB                     | de navegação fica cinza. |                                                                                 |
|                                                                             | 1550         | 0.93                 | dB   | 1550 | 0.69                   | dB                       |                                                                                 |

### Configuração de limiares de aprovação/reprovação

Para definir limites para FasTesT ou medidor de energia óptica:

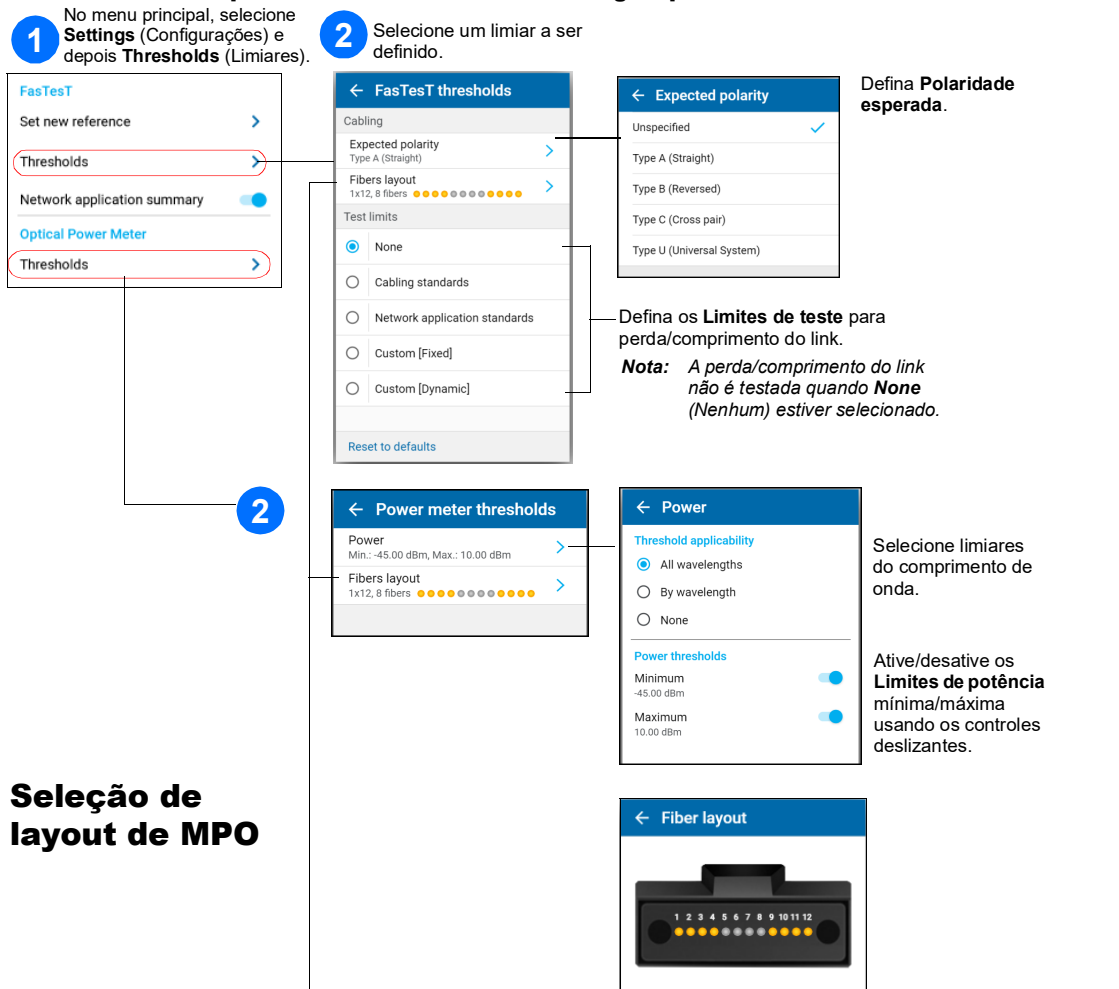

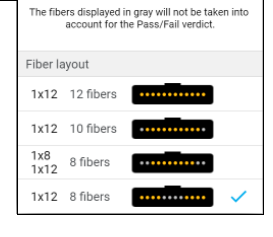

| F |  |  |
|---|--|--|

Connect TC to the i

Ô

TC1 Launch Cord

Never connect pinned connector test units. Always inspect and cle

# Realização da medição de perda do FasTesT™

Uma fonte de luz LXM é necessária.

#### Para realizar os testes:

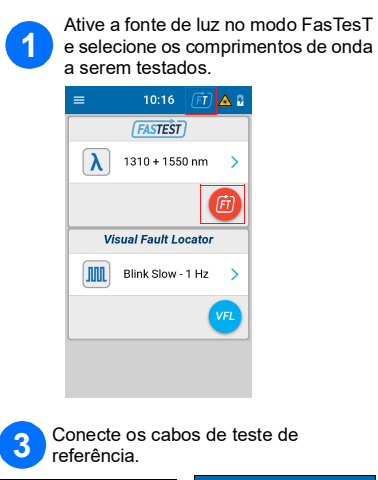

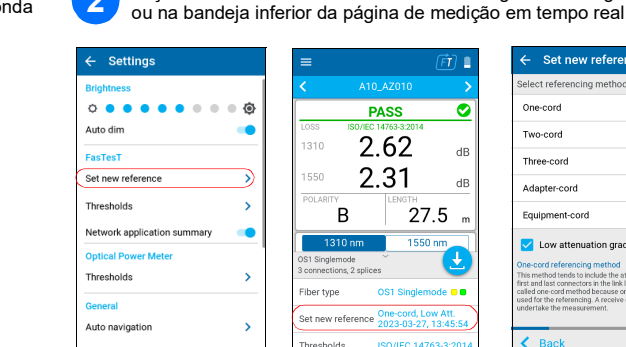

4 Faça uma referência.

Set new refere

PASS

-10.81

А

K Back Details Take R

-10.98 dBr

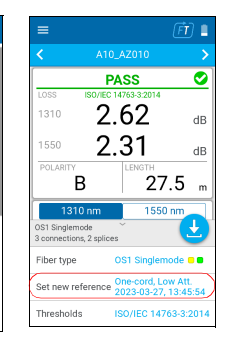

Theference Power (dBm)

1

3

5

 1310
 1550

 -8.95
 -9.40

 -9.75
 -10.02

 -9.54
 -9.96

 -9.51
 -9.51

 -10.44
 -10.94

 -9.03
 -9.42

 6
 -9.03
 -9.42

 7
 -9.54
 -13.56

 8
 -9.38
 -10.03

 9
 -9.34
 -9.37

 10
 -10.81
 -10.76

 11
 -9.86
 -9.74

 12
 -9.53
 -10.19

2 Faça uma referência com o medidor de energia em Configurações

| ← Set new reference                                                                                                    |                                                         |
|----------------------------------------------------------------------------------------------------|---------------------------------------------------------|
| Select referencing method                                                                                                    | 0                                                       |
| One-cord                                                                                                    | ~                                                       |
| Two-cord                                                                                                    |                                                         |
| Three-cord                                                                                                    |                                                         |
| Adapter-cord                                                                                                    |                                                         |
| Equipment-cord                                                                                                    |                                                         |
| Cow attenuation grade test c<br>One-cord referencing method<br>This method tends to include the attenuation<br>first and last connectors in the link loss budge<br>called one-cord method because only one test<br>under table televaning. A reservice cord is also<br>under table the measurement. | ords<br>of both<br>t. It is<br>t cord is<br>o needed to |
| K Back Ne                                                                                                    | ext >                                                   |

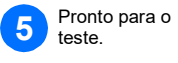

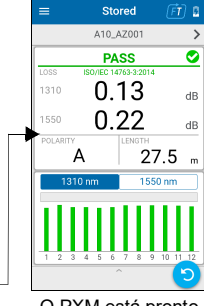

O PXM está pronto

### Exemplo de medição de perda do MPO

Next >

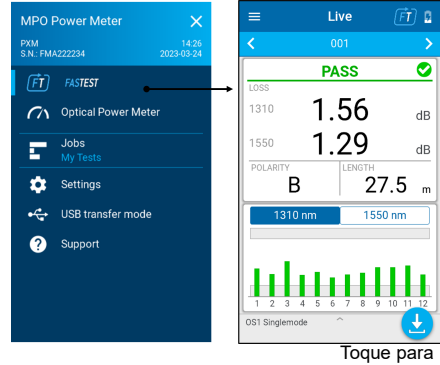

to the pov

Source

TC1 Launch Cord

armazenar

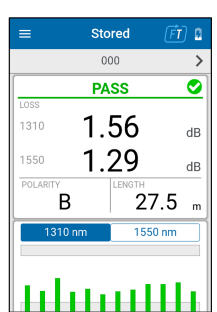

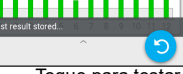

Toque para testar novamente

Nome do teste Status global APROVAÇÃO/REPROVAÇÃO Maior comprimento de onda de PERDA

POLARIDADE COMPRIMENTO Selecione o gráfico de comprimento de onda

Gráfico selecionado de comprimento de onda de perda das 12 fibras com limites de aprovação/reprovação